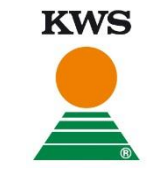

### Auf der Login Seite mit den Zugangsdaten anmelden

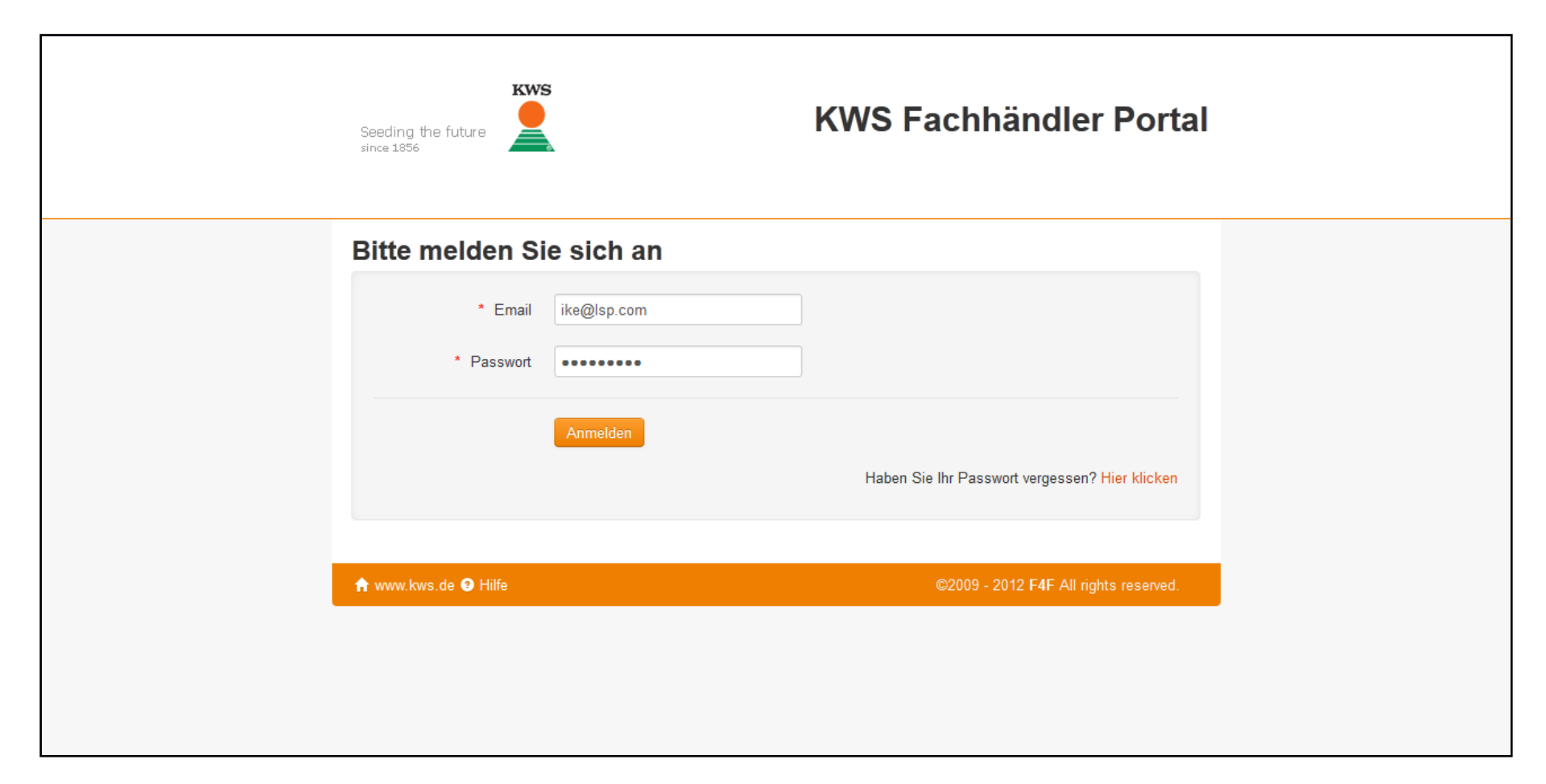

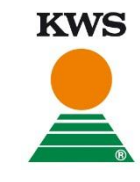

#### Startseite

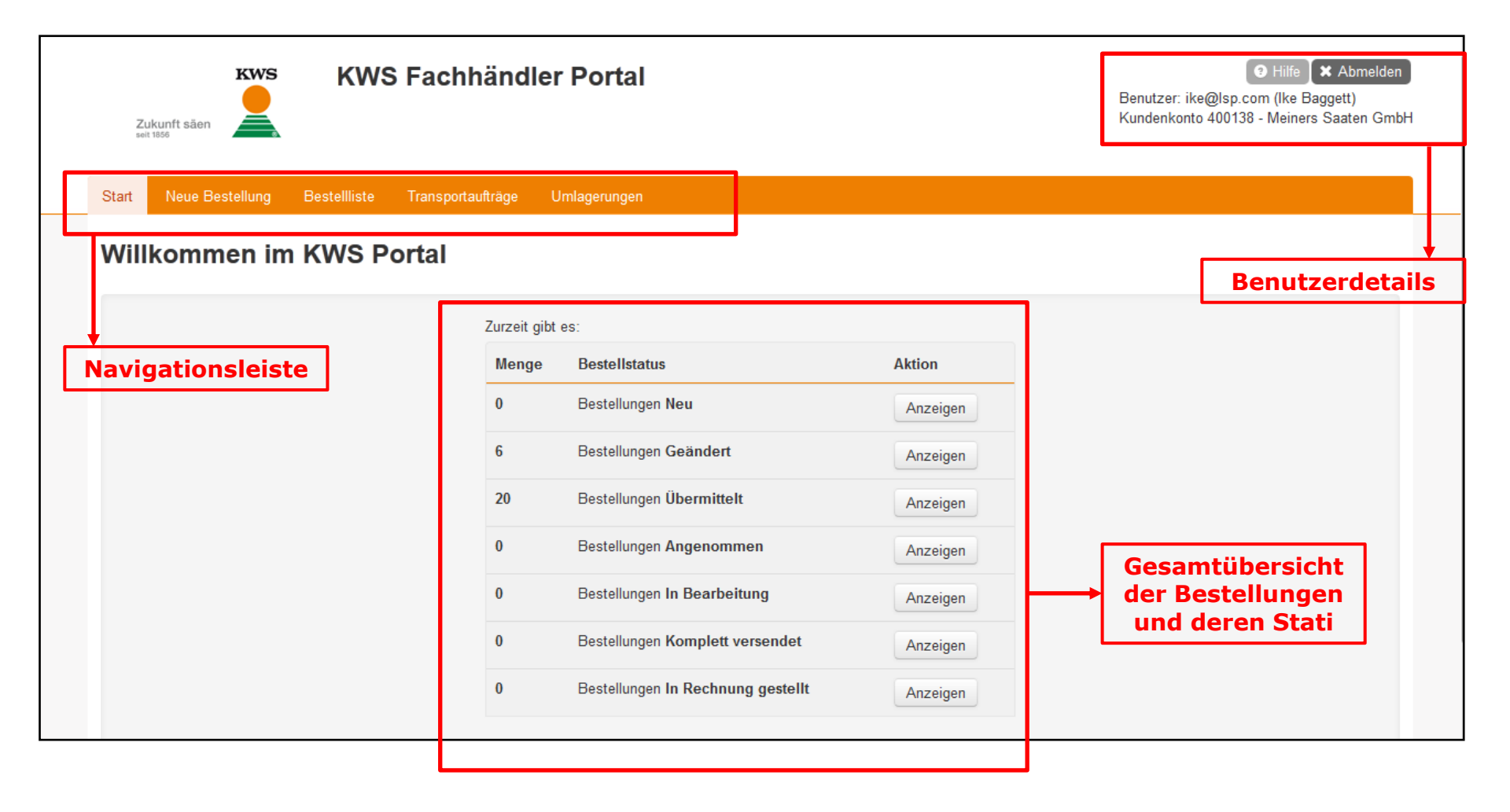

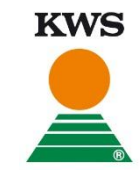

| Start Neue Bestellung Bestellis | e Transportaufträge Umlager       | ungen            |                               |       |               |                            |
|---------------------------------|-----------------------------------|------------------|-------------------------------|-------|---------------|----------------------------|
| Start Nede Destending Destennis | e mansportautrage onnager         | ungen            |                               |       |               |                            |
| Neue Bestellung anle            | egen                              |                  |                               |       |               |                            |
| * Fachhändler                   | * Tochter-/ Beteiligungsgesellsch | aft *            | Fachhändler-Bestellnummer     |       |               |                            |
| ٩                               | Bitte Fachhändler auswählen       | Q                |                               |       |               |                            |
| LSP Bestellnummer               | * Lieferadresse                   |                  |                               |       |               |                            |
|                                 | Bitte Tochter-/ Beteiligungsgesel | schaft ausvQ)    | Neue Lieferadresse hinzufügen |       |               |                            |
|                                 |                                   |                  |                               |       |               |                            |
| Kultur Sorte                    | Beize                             |                  | Abpackung                     | Menge | Grundpreis Er | ndpreis                    |
| Q Bitte                         | eine Kultur auswäh                | e Sorte auswäh 👻 | Bitte eine Beize auswäh 💌     | 0     |               | Hinzufügen                 |
|                                 |                                   |                  |                               |       | Bitte wä      | hlen Sie einen Artikel aus |
|                                 |                                   |                  |                               |       |               |                            |

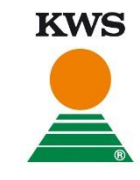

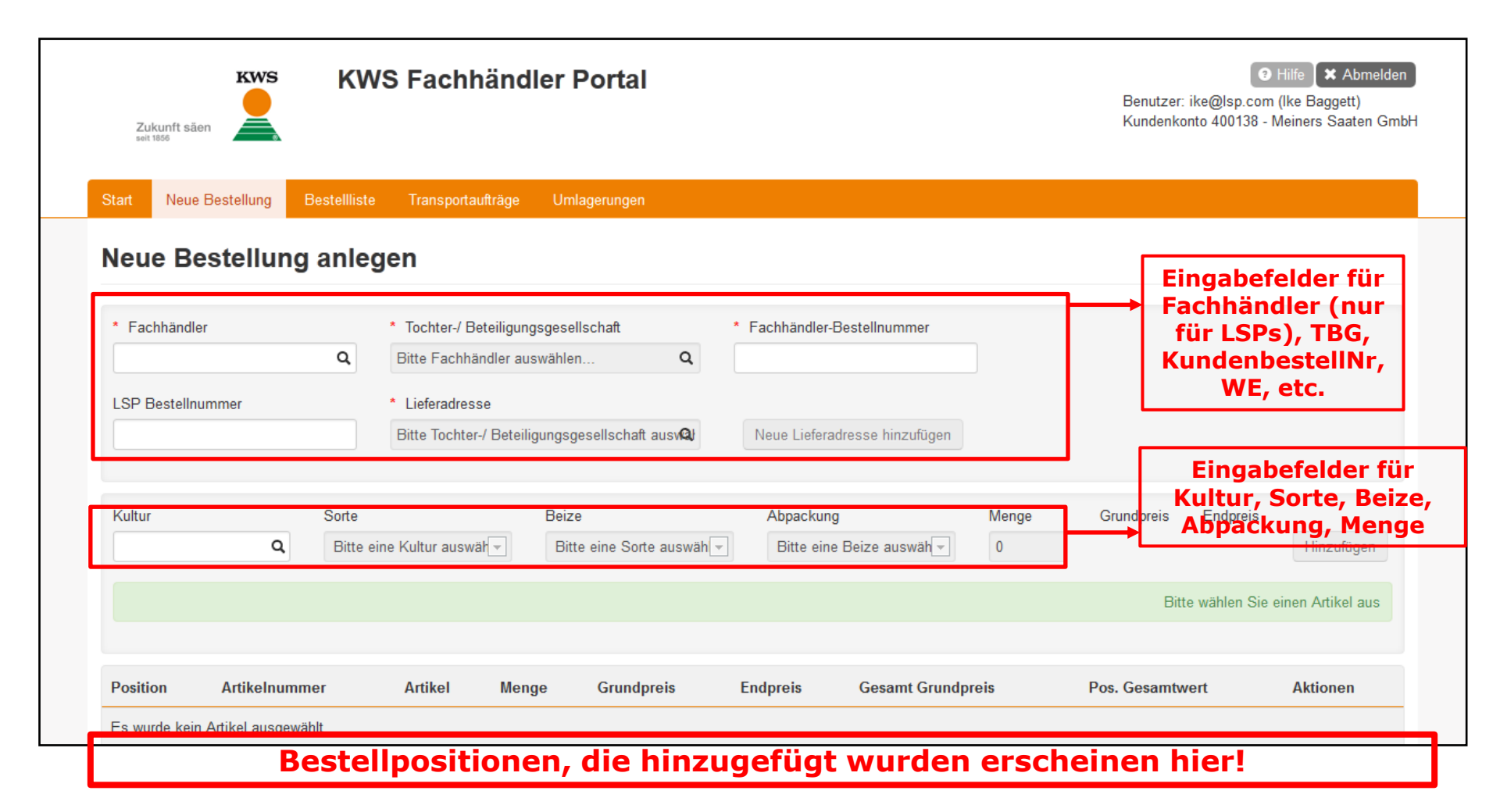

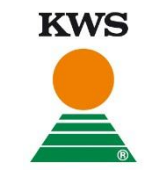

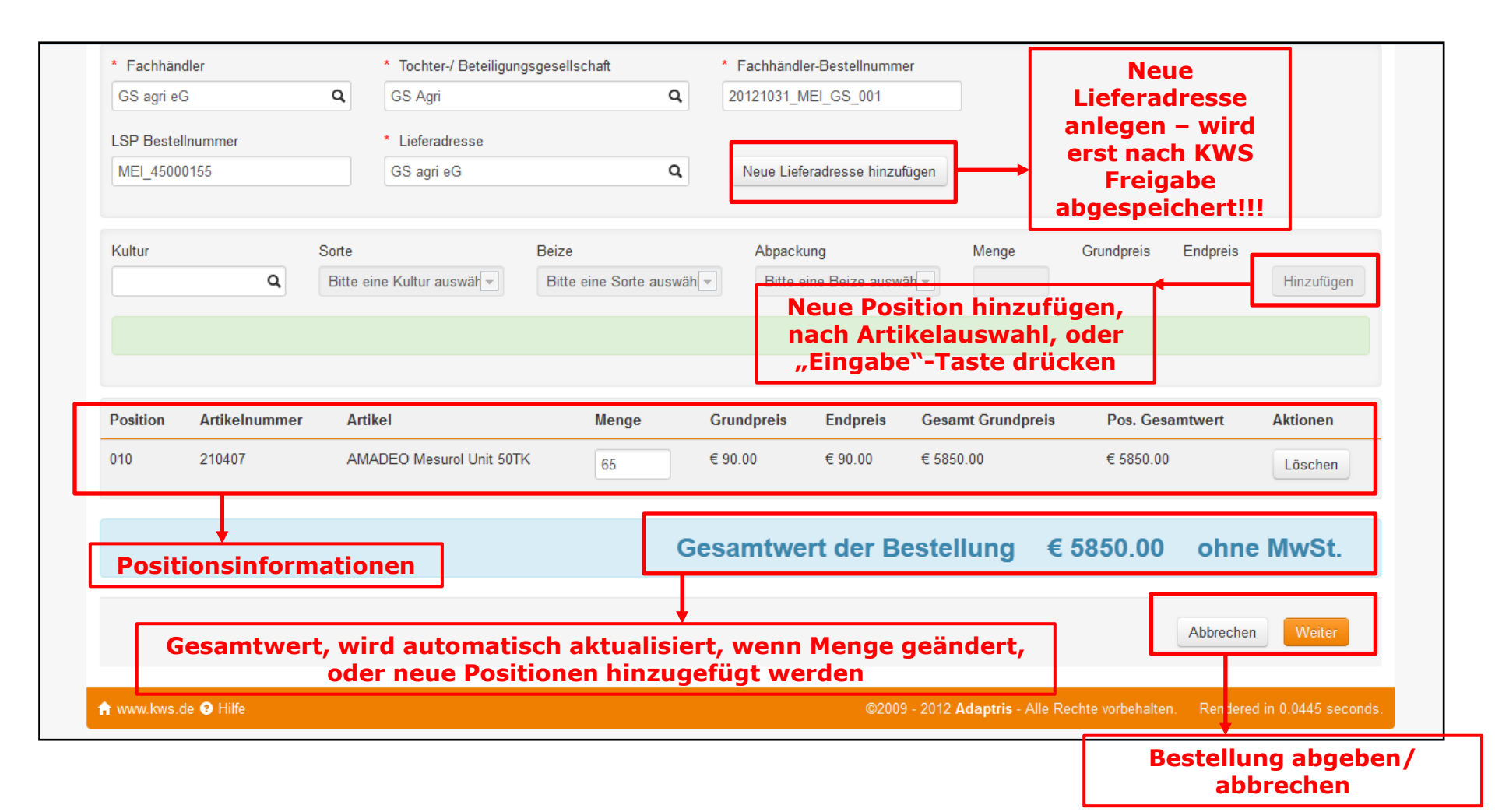

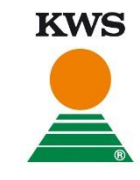

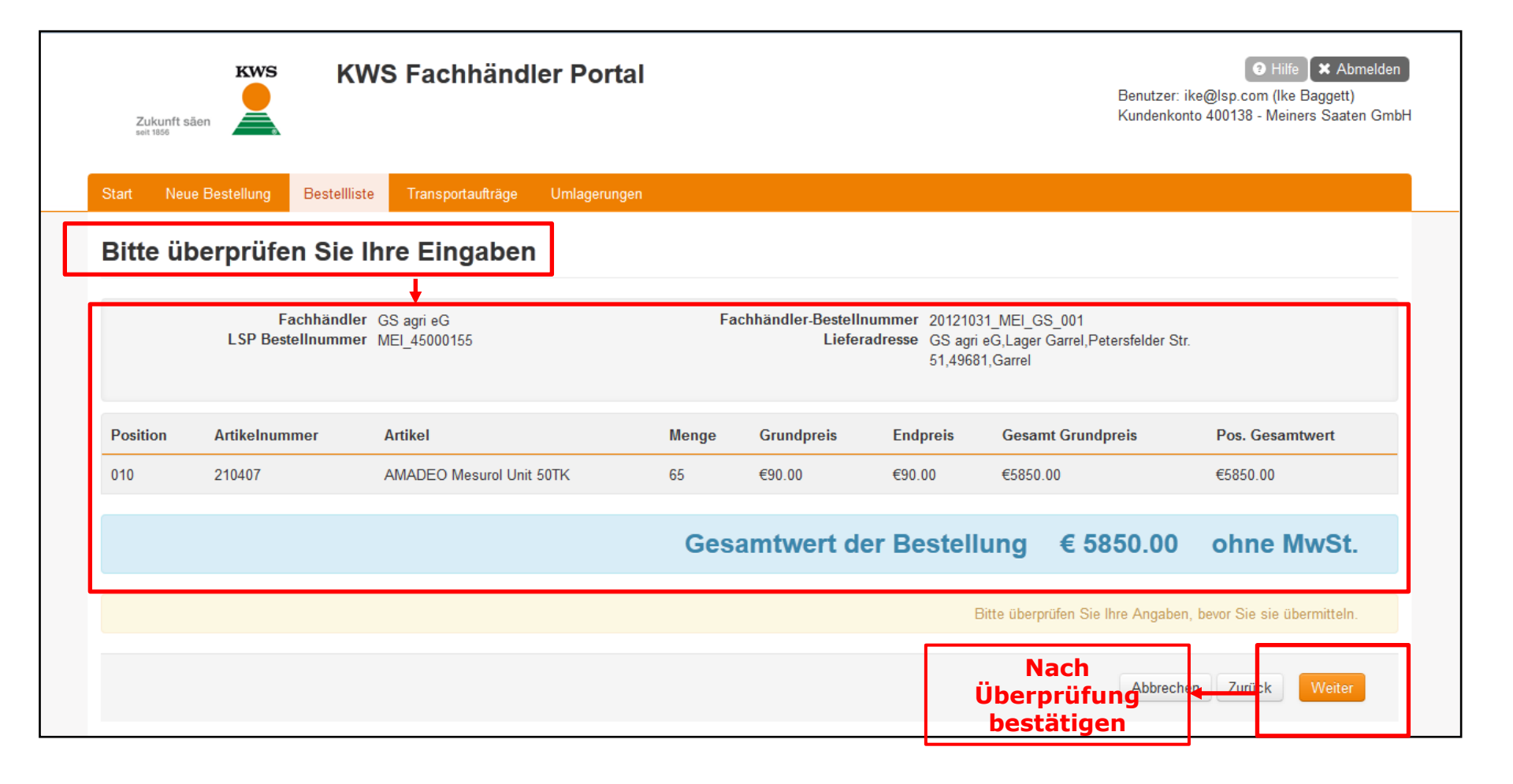

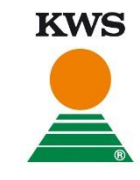

| Zukunft säen                                                                                                    | Benutzer: ike@lsp.com (lke Baggett)<br>Kundenkonto 400138 - Meiners Saaten GmbH                                                          |
|----------------------------------------------------------------------------------------------------|----------------------------------------------------------------------------------------------------|
| Stat       Neue Bestellung       Bestelliste       Transportaufträge       Umlagerungen         Bestelleingangsbestätigung         Vielen Dank für Ihre Bestellung, sie wurde an KWS übermittelt.         In Kürze wird die Startseite aktualisiert und zeigt dann an, dass Ihre Bestellung an KWS übermittelt wurde.         Fachhändler-Bestellnummer: 20121031_MEI_GS_001         LSP Bestellnummer: MEI_45000155         Sollten Sie zu Ihrer Bestellung Fragen haben, können Sie das KWS Team zu üblichen Bürozeiten erreichen.         unter Telefon         oder per EMail an support@kws-uk.com | Bestelleingangsbestätigung,<br>der Anwender erhält zusätzlich<br>eine Email mit den Einzelheiten<br>der soeben abgegebenen<br>Bestellung |
| n mww.kws.de                                                                                                    | ©2009 - 2012 Adaptris - Alle Rechte vorbehalten. Rendered in 0.0543 seconds.                                                             |

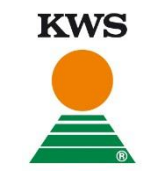

#### **Neue Lieferadresse Anlegen**

| KWS K                                                                                                    | WS Fachhändler Portal                                                                                                    | Hilfe X Abmelden                                                                                                    |
|----------------------------------------------------------------------------------------------------|----------------------------------------------------------------------------------------------------|----------------------------------------------------------------------------------------------------|
| Neue Lieferadresse hinzuf                                                                                           | ügen                                                                                                    | → Eingabefelder                                                                                                    |
| <ul> <li>Name</li> <li>Name Zusatz</li> <li>Ortsteil</li> <li>Strasse</li> <li>Postleitzahl</li> <li>Ort</li> </ul> | Bitte geben Sie entweder eine gültige<br>Emailadresse, oder eine Mobilnummer an.<br>Email<br>Fax<br>Telefon (i.e. 00492085649875)<br>Mobilnummer (i.e. 00497585649875) | Bitte beachten, daß die<br>neuangelegte Lieferadresse<br><u>nicht</u> für die weitere<br>Verwendung im Portal<br>abgespeichert wird! Dies erfolgt<br>erst nach Freigabe der<br>Lieferadresse durch den KWS<br>Vertrieb. Nach Verifizierung<br>steht die Adresse für zukünftige<br>Bestellungen im Portal zur<br>Verfügung |
| Eo wurde kein Attikel eurgewählt                                                                                    |                                                                                                    | Speichern Abbrechen                                                                                                    |

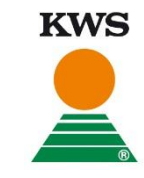

### **Bestellliste Teil 1**

| Zukunft säen                                                                    | händler Portal            | Ben<br>Kun                            | € Hilfe ★ Abmelden<br>utzer: ike@lsp.com (Ike Baggett)<br>denkonto 400138 - Meiners Saaten GmbH |
|---------------------------------------------------------------------------------|---------------------------|---------------------------------------|-------------------------------------------------------------------------------------------------|
| Start Neue Bestellung Bestellliste Transport                                    | aufträge Umlagerungen     |                                       |                                                                                                 |
| Offene Bestellungen<br>Verwenden Sie bitte die Filter, um die Suche zu verfeine | rn                        |                                       | ×                                                                                               |
| Suchen Zurücksetzen<br>Status<br>Übermittelt                                    | Fachhändler-Bestellnummer | Kultur<br>Bitte auswählen             | Suchfilter, um die<br>Ergebnisliste zu<br>verfeinern und                                        |
| Lieferadresse                                                                   | LSP Bestellnummer         | Sorte<br>Bitte auswählen              | deutlich zu<br>beschleunigen                                                                    |
| Bestelldatum<br>Von  Bis                                                        | KWS<br>Auftragsnummer     | Beize<br>Bitte auswählen<br>Abpackung |                                                                                                 |
| Fachhändler                                                                     | KWS-Liefernummer          | Bitte auswählen                       |                                                                                                 |

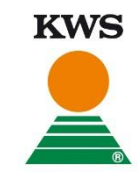

|      | Bestellliste Teil 2               |                                                    |                       |             | Orange = sortierbare<br>Spalte |                                                                                      |                            |
|------|-----------------------------------|----------------------------------------------------|-----------------------|-------------|--------------------------------|--------------------------------------------------------------------------------------|----------------------------|
| Gesa | amt 20                            |                                                    |                       |             |                                |                                                                                      | 50 Treffer/ Seite          |
| Nr   | Fachhändler                       | Fachhändlor<br>Bestellnummer<br>LSP-Bestellnummer  | KWS<br>Auftragsnummer | Status      | Bestelldatum                   | Lieferadresse                                                                        | Aktionen                   |
| 1    | GS agri eG                        | 20121025_IB_003<br>20121025_IB_003                 | 586                   | Ubermittelt | 25.10.2012<br>15:54:55         | GS agri eG, Lager Garrel, ,<br>Petersfelder Str. 51, 49681,<br>Garrel                | Anzeigen                   |
| 2    | Meiners Saaten GmbH               | 25.10.12 Diekgerdes 001<br>25.10.12 Diekgerdes 001 | 588                   | Übermittelt | 25.10.2012<br>16:49:32         | Friedrich Diekgerdes,<br>Landhandel GmbH, ,<br>Bahnhofstr. 61, 49688,<br>Lastrup     | Anzeigen                   |
| 3    | GS agri eG                        | 25.10.12 GS agri 001 PC<br>25.10.12 GS agri 001 PC | 589                   | Übermittelt | 25.10.2012<br>18:28:46         | GS agri eG, Lager Garrel, ,<br>Petersfelder Str. 51, 49681,<br>Garrel                | Anzeigen<br>Suchergebnisse |
| 4    | Trede & von Pein GmbH & Co.<br>KG | 25.10.12 TvP 001 PC-1<br>25.10.12 TvP 001 PC-1     | 590                   | Übermittelt | 25.10.2012<br>18:33:27         | Trede & von Pein GmbH,<br>Lager Heidenau, ,<br>Avensermoorweg 17, 21258,<br>Heidenau | Anzeigen                   |
| 5    | Trede & von Pein GmbH & Co.<br>KG | 25.10.12 TvP 001 PC-2<br>25.10.12 TvP 001 PC-2     | 591                   | Übermittelt | 25.10.2012<br>18:33:27         | Trede & von Pein GmbH,<br>Lager Heidenau, ,<br>Avensermoorweg 17, 21258,<br>Heidenau | Anzeigen                   |
| 6    | GS agri eG                        | 25.10.12 GS 04 ipad<br>25.10.12 GS 04 ipad         | 592                   | Übermittelt | 25.10.2012<br>20:47:42         | GS agri eG, Lager Garrel, ,<br>Petersfelder Str. 51, 49681,<br>Garrel                | Anzeigen                   |
| 7    | GS agri eG                        | 25.10.12 GS 06 iPad-1<br>25.10.12 GS 06 iPad-1     | 593                   | Übermittelt | 25.10.2012<br>20:56:46         | GS agri eG, Lager Garrel, ,<br>Petersfelder Str. 51. 49681.                          | Anzeigen                   |

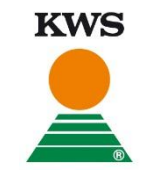

### Allgemeines

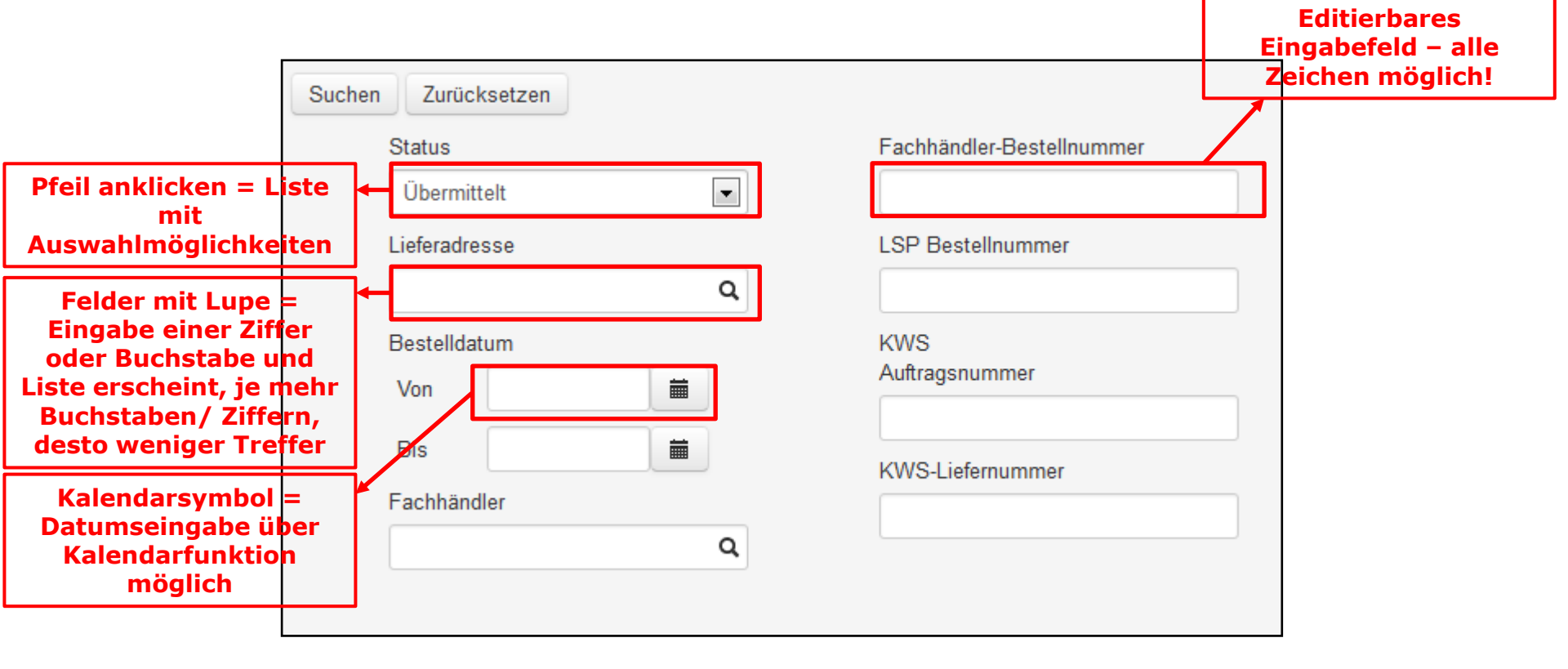

**WICHTIG:** bitte beachten Sie, dass das System auf den einzelnen Seiten viele Formulare enthält, auf denen sog. Skripte ausgeführt werden, damit die Funktionalität gewährleistet werden kann. Es ist daher unbedingt abzuraten die "Vor" und "Zurück" Funktionen Ihres Browsers anzuwenden!